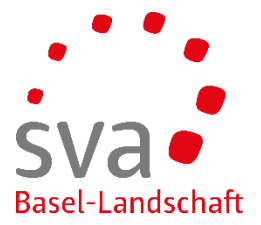

connect Anleitung

## Anmeldung Mutterschaftsentschädigung

Erstellt am: 17.05.2019 / Sigi Schober

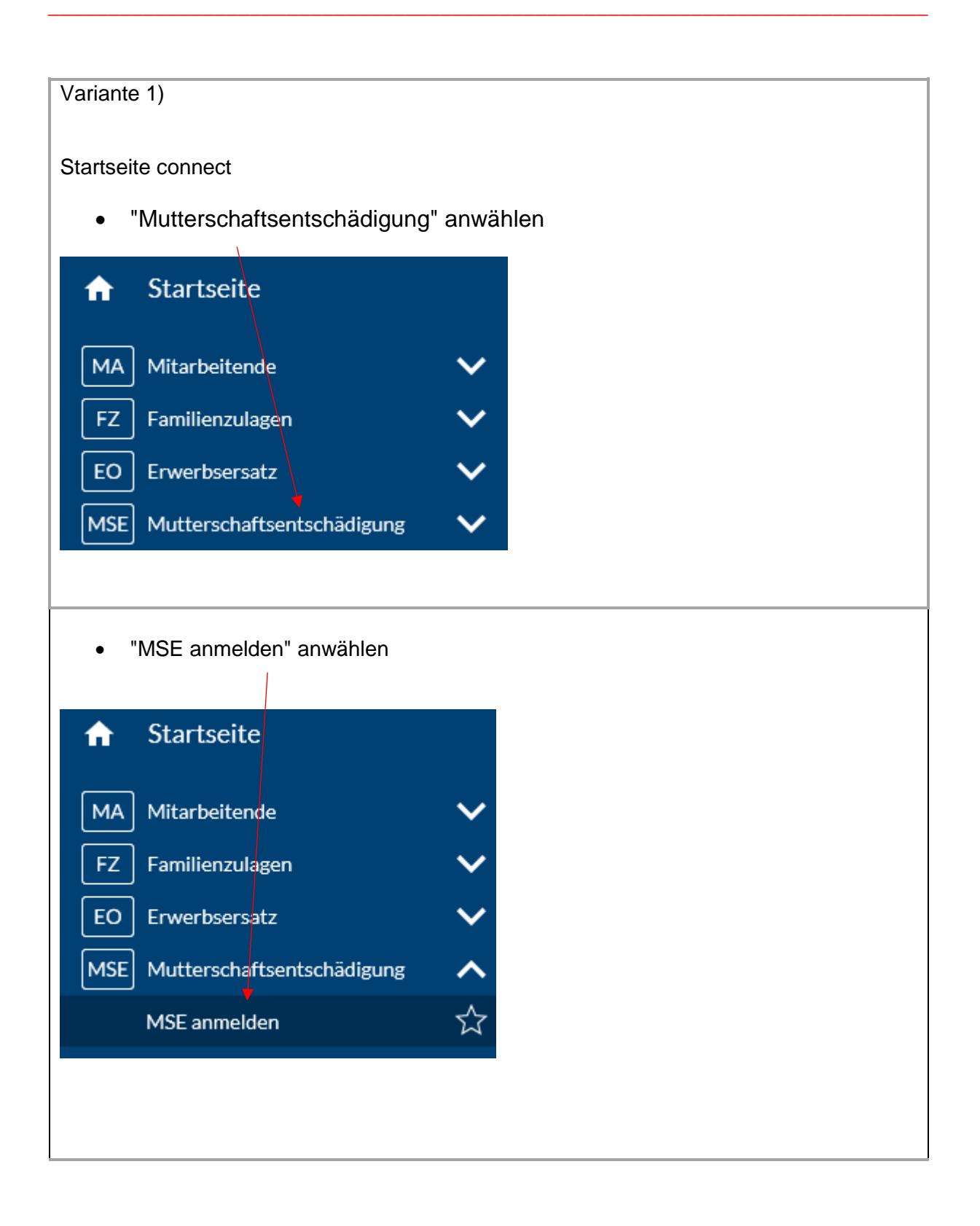

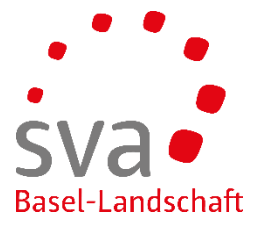

| 1SE anmelden                                                                                                    |                                                                                                    |                          |                                                            |                                                 |
|----------------------------------------------------------------------------------------------------|----------------------------------------------------------------------------------------------------|--------------------------|------------------------------------------------------------|-------------------------------------------------|
| Verwenden Sie dieses Formul                                                                                                    | ar, um uns eine Nachricht zukommen zu lassen.                                                                                                    |                          |                                                            |                                                 |
| AHV-Nr. / Betreff*                                                                                                    |                                                                                                    |                          |                                                            |                                                 |
| 756.                                                                                                    |                                                                                                    |                          |                                                            |                                                 |
| Nachricht* 🕜                                                                                                    | ia MSE. Anmaldung uncorar Mitarhaitarin                                                                                                    |                          |                                                            |                                                 |
| in der Bellage erhälten Sie di                                                                                                    | e MSE-Anmeldung ünserer Mitarbeiterin                                                                                                    |                          |                                                            |                                                 |
| Datei hinzufügen                                                                                                    | oder                                                                                                    | Datei(en) hierhin ziehen |                                                            |                                                 |
|                                                                                                    |                                                                                                    | <b>N</b>                 |                                                            |                                                 |
| Abbrechen                                                                                                    |                                                                                                    | Zwischer                 | nspeichern                                                 | Übermitteln                                     |
|                                                                                                    |                                                                                                    |                          |                                                            |                                                 |
| <ul> <li>versicherter</li> <li>Text im Nac</li> <li>Auf "Datei h</li> </ul>                                                                                                    | nnummer der Mutter eingeb<br>hrichtenfeld eingeben<br>inzufügen" klicken oder ein                                                                                                    | en<br>e Datei "hierher   | ziehen"                                                    |                                                 |
| <ul> <li>versicherter</li> <li>Text im Nac</li> <li>Auf "Datei h</li> </ul>                                                                                                    | nnummer der Mutter eingeb<br>hrichtenfeld eingeben<br>inzufügen" klicken oder eine                                                                                                    | en<br>e Datei "hierher   | ziehen"                                                    |                                                 |
| <ul> <li>versicherter</li> <li>Text im Nac</li> <li>Auf "Datei h</li> </ul>                                                                                                    | nnummer der Mutter eingeb<br>hrichtenfeld eingeben<br>inzufügen" klicken oder ein<br>entschädigung                                                                                                    | en<br>e Datei "hierher   | ziehen"                                                    |                                                 |
| <ul> <li>versicherter</li> <li>Text im Nac</li> <li>Auf "Datei h</li> </ul>                                                                                                    | nnummer der Mutter eingeb<br>hrichtenfeld eingeben<br>inzufügen" klicken oder eine<br>entschädigung                                                                                                    | en<br>e Datei "hierher   | ziehen"                                                    |                                                 |
| Versicherter     Text im Nac     Auf "Datei h  Utterschaftse  Zeile löschen  Klicken Sie auf [] um eine Dar  diese in der Liste und drücken                                                                                  | nnummer der Mutter eingeb<br>hrichtenfeld eingeben<br>inzufügen" klicken oder ein<br>entschädigung<br>tei von Ihrem PC oder ihrem lokalen Netz zuzufü<br>Sie dann die Schaltfläche 'Löschen'.                                                                                        | e Datei "hierher         | ziehen"<br>re Datensätze zu lös                            | chen, markieren Sie                             |
| Versicherter     Text im Nac     Auf "Datei h      Lutterschaftse  Zeile löschen  Klicken Sie auf [] um eine Dat  diese in der Liste und drücken                                                                             | nnummer der Mutter eingeb<br>hrichtenfeld eingeben<br>inzufügen" klicken oder eine<br>entschädigung<br>tei von Ihrem PC oder ihrem lokalen Netz zuzufü<br>Sie dann die Schaltfläche 'Löschen'.                                                                                       | e Datei "hierher         | ziehen"<br>re Datensätze zu lös                            | schen, markieren Sie                            |
| Versicherter     Text im Nac     Auf "Datei h  Utterschaftse  Zeile löschen  Klicken Sie auf [] um eine Dat diese in der Liste und drücken  Durchsuchen                                                                      | nnummer der Mutter eingeb<br>hrichtenfeld eingeben<br>inzufügen" klicken oder eine<br>entschädigung<br>tei von Ihrem PC oder ihrem lokalen Netz zuzufü<br>Sie dann die Schaltfläche 'Löschen'.                                                                                       | e Datei "hierher         | ziehen"<br>re Datensätze zu lös                            | ichen, markieren Sie                            |
| Versicherter     Text im Nac     Auf "Datei h      Auf "Datei h      Lutterschaftse      Zeile löschen  Klicken Sie auf [] um eine Dar  diese in der Liste und drücken      Durchsuchen      Titel                           | nnummer der Mutter eingeb<br>hrichtenfeld eingeben<br>inzufügen" klicken oder eine<br>entschädigung<br>tei von Ihrem PC oder ihrem lokalen Netz zuzufü<br>Sie dann die Schaltfläche 'Löschen'.                                                                                       | e Datei "hierher         | ziehen"<br>re Datensätze zu lös<br>Grösse 🛦                | schen, markieren Sie                            |
| Versicherter     Text im Nac     Text im Nac     Auf "Datei h                                                                                                    | Innummer der Mutter eingeb<br>hrichtenfeld eingeben<br>inzufügen" klicken oder eine<br>entschädigung<br>tei von Ihrem PC oder ihrem lokalen Netz zuzufü<br>Sie dann die Schaltfläche 'Löschen'.                                                                                      | e Datei "hierher         | ziehen"<br>re Datensätze zu lös<br>Grösse 🔺<br>1 MB        | schen, markieren Sie                            |
| Versicherter     Text im Nac     Auf "Datei h      Auf "Datei h      Iutterschaftse      Zeile löschen  Klicken Sie auf [] um eine Dar  diese in der Liste und drücken      Durchsuchen      Titel      MSE-Anmeldung Lisa M | nnummer der Mutter eingeb<br>hrichtenfeld eingeben<br>inzufügen" klicken oder eine<br>entschädigung<br>tei von Ihrem PC oder ihrem lokalen Netz zuzufü<br>Sie dann die Schaltfläche 'Löschen'.                                                                                       | e Datei "hierher         | ziehen"<br>re Datensätze zu lös<br>Grösse 🔺                | schen, markieren Sie                            |
| Versicherter     Text im Nac     Text im Nac     Auf "Datei h                                                                                                    | nnummer der Mutter eingeb<br>hrichtenfeld eingeben<br>inzufügen" klicken oder eine<br>entschädigung<br>tei von Ihrem PC oder ihrem lokalen Netz zuzuff<br>Sie dann die Schaltfläche 'Löschen'.                                                                                       | e Datei "hierher         | ziehen"<br>re Datensätze zu lös<br><u>Grösse A</u><br>1 MB | schen, markieren Sie                            |
| Versicherter     Text im Nac     Auf "Datei h  Iutterschaftse Zeile löschen Klicken Sie auf [] um eine Dai diese in der Liste und drücken Iuttersuchen Ititel MSE-Anmeldung Lisa M Abbrechen                                 | Innummer der Mutter eingeb<br>hrichtenfeld eingeben<br>inzufügen" klicken oder eine<br>entschädigung<br>tei von Ihrem PC oder ihrem lokalen Netz zuzufü<br>Sie dann die Schaltfläche "Löschen".                                                                                      | e Datei "hierher         | ziehen"<br>re Datensätze zu lös<br>Grösse 🔺<br>1 MB        | ichen, markieren Sie<br>Sortierung<br>1         |
| Versicherter     Text im Nac     Text im Nac     Auf "Datei h                                                                                                    | Innummer der Mutter eingeb<br>hrichtenfeld eingeben<br>inzufügen" klicken oder eine<br>entschädigung<br>tei von Ihrem PC oder ihrem lokalen Netz zuzufi<br>Sie dann die Schaltfläche 'Löschen'.                                                                                      | e Datei "hierher         | ziehen"<br>re Datensätze zu lös<br>Grösse 🔺<br>1 MB        | schen, markieren Sie                            |
| Versicherter     Text im Nac     Auf "Datei h  Iutterschaftse  Zeile löschen  Klicken Sie auf [] um eine Da' diese in der Liste und drücken  Uurchsuchen Titel MSE-Anmeldung Lisa M  Abbrechen  Auf "Durchs                  | Innummer der Mutter eingeb<br>hrichtenfeld eingeben<br>inzufügen" klicken oder eine<br>entschädigung<br>tei von Ihrem PC oder ihrem lokalen Netz zuzufü<br>Sie dann die Schaltfläche "Löschen".<br>Dateiname<br>uster [MSE-Anmeldung Lisa Muster.pdf]<br>uchen" klicken (drei Punkte | e Datei "hierher         | ziehen"<br>re Datensätze zu lös<br>Grösse 🔺                | ichen, markieren Sie<br>Sortierung<br>1 :<br>Ok |

ſ

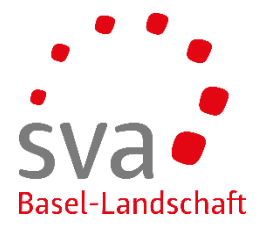

| MSE anmelden                                                                        |                                      |
|-------------------------------------------------------------------------------------|--------------------------------------|
| Verwenden Sie dieses Formular, um uns eine Nachricht zukommen zu lassen.            |                                      |
| AHV-Nr. / Betreff*                                                                  |                                      |
| 756.                                                                                |                                      |
| Nachricht* 3                                                                        |                                      |
| In der Beilage erhalten Sie die MSE-Anmeldung unserer Mitarbeiterin                 |                                      |
| Datei hinzufügen oder Datei(en)                                                     | hierhin ziehen                       |
| MSE-Anmeldung }]                                                                    |                                      |
| Abbrechen                                                                           | Zwischenspeichern Übermitteln        |
|                                                                                     |                                      |
| Uebermitteln                                                                        |                                      |
|                                                                                     |                                      |
| MSE anmelden                                                                        |                                      |
| Zurück                                                                              | Meldebeleg                           |
| i Wir haben Ihre Nachricht erhalten. Vielen Dank.                                   |                                      |
| AHV-Nr./Betreff                                                                     |                                      |
|                                                                                     |                                      |
| Nachricht ?                                                                         |                                      |
| In der Beliage erhalten Sie die MSE-Anmeldung unserer Mitarbeiterin                 |                                      |
| MSE-Anmeldung Lisa Muster [1 MB]                                                    |                                      |
| Die Anmeldung ist erfolgt                                                           |                                      |
| Variante 2)                                                                         |                                      |
| Die Anmeldung kann auch direkt über die Mitarbeiter<br>auf "Mitarbeiterige kilokeri | in erfolgen. Dazu auf der Startseite |
| ★ St.                                                                               |                                      |
| MA Mitarbeitende V                                                                  |                                      |
| FZ Familienzulagen V                                                                |                                      |
| EO Erwerbsersatz V                                                                  |                                      |
| MSE Mutterschaftsentschädigung 🗸 🗸                                                  |                                      |

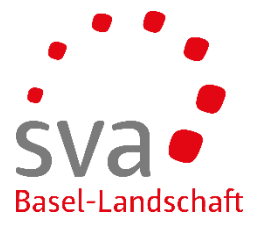

| ↑ Startseite                                                                                                    |                                                                                      |                                                                                                    |                   |
|----------------------------------------------------------------------------------------------------|--------------------------------------------------------------------------------------|----------------------------------------------------------------------------------------------------|-------------------|
| MA Mitarbeitende                                                                                                    | <b>^</b>                                                                             |                                                                                                    |                   |
| Übersicht Mitarbeitende                                                                                                    | Î                                                                                    |                                                                                                    |                   |
| Mitarbeitende anmelden                                                                                                    | $\overleftrightarrow$                                                                |                                                                                                    |                   |
|                                                                                                    |                                                                                      |                                                                                                    |                   |
|                                                                                                    |                                                                                      |                                                                                                    |                   |
|                                                                                                    |                                                                                      |                                                                                                    |                   |
|                                                                                                    |                                                                                      |                                                                                                    |                   |
| <ul> <li>Die entsprechende Mitarbei</li> <li>Mittels Rechtsklick auf der r<br/>werden.</li> </ul>                                                                                | terin durch I<br>echten Seite                                                        | Klick auf die Zeile auswählen<br>e kann das Menü mit den Aktione                                                                                                    | n geöffr          |
| <ul> <li>Die entsprechende Mitarbei</li> <li>Mittels Rechtsklick auf der r<br/>werden.</li> <li>Auf "MSE Anmelden" klicke<br/>Leistungen</li> </ul>                              | terin durch I<br>echten Seite<br>n<br>Status                                         | Klick auf die Zeile auswählen<br>e kann das Menü mit den Aktione                                                                                                    | n geöffr          |
| <ul> <li>Die entsprechende Mitarbei</li> <li>Mittels Rechtsklick auf der r<br/>werden.</li> <li>Auf "MSE Anmelden" klicke<br/>Leistungen</li> </ul>                              | terin durch I<br>echten Seite<br>n<br><u>Status</u><br>Beschä                        | Klick auf die Zeile auswählen<br>e kann das Menü mit den Aktione<br>ftigt ( 01.07.2017)                                                                                                    | n geöffr          |
| <ul> <li>Die entsprechende Mitarbei</li> <li>Mittels Rechtsklick auf der r<br/>werden.</li> <li>Auf "MSE Anmelden" klicke</li> <li>Leistungen</li> </ul>                         | terin durch I<br>echten Seite<br>n<br>Status<br>Beschä<br>Beschä                     | Klick auf die Zeile auswählen<br>e kann das Menü mit den Aktione<br>ftigt ( 01.07.2017)                                                                                                    | n geöffr          |
| <ul> <li>Die entsprechende Mitarbei</li> <li>Mittels Rechtsklick auf der r<br/>werden.</li> <li>Auf "MSE Anmelden" klicke</li> </ul>                                             | terin durch I<br>echten Seite<br>n<br>Status<br>Beschä<br>Beschä                     | Klick auf die Zeile auswählen<br>e kann das Menü mit den Aktione<br>ftigt ( 01.07.2017)<br>Detail<br>Familienzulage anmelden                                                                                                    | n geöffr<br>Enter |
| <ul> <li>Die entsprechende Mitarbei</li> <li>Mittels Rechtsklick auf der r<br/>werden.</li> <li>Auf "MSE Anmelden" klicke</li> </ul>                                             | terin durch H<br>echten Seite<br>n<br>Status<br>Beschä<br>Beschä                     | Klick auf die Zeile auswählen<br>e kann das Menü mit den Aktione<br>ftigt ( 01.07.2017)<br>Detail<br>Familienzulage anmelden<br>Erwerbsersatz anmelden                                                                               | n geöffr<br>Enter |
| <ul> <li>Die entsprechende Mitarbei</li> <li>Mittels Rechtsklick auf der r<br/>werden.</li> <li>Auf "MSE Anmelden" klicke</li> </ul>                                             | terin durch I<br>echten Seite<br>n<br>Status<br>Beschä<br>Beschä<br>Beschä           | Klick auf die Zeile auswählen<br>e kann das Menü mit den Aktione<br>ftigt ( 01.07.2017)<br>Detail<br>Familienzulage anmelden<br>Erwerbsersatz anmelden<br>MSE Anmelden                                                               | n geöffr<br>Enter |
| <ul> <li>Die entsprechende Mitarbei</li> <li>Mittels Rechtsklick auf der r<br/>werden.</li> <li>Auf "MSE Anmelden" klicke</li> <li>Leistungen</li> <li>FZ</li> <li>FZ</li> </ul> | terin durch I<br>echten Seite<br>n<br>Status<br>Beschä<br>Beschä<br>Beschä<br>Beschä | Klick auf die Zeile auswählen<br>e kann das Menü mit den Aktione<br>ftigt ( 01.07.2017)<br>Detail<br>Familienzulage anmelden<br>Erwerbsersatz anmelden<br>MSE Anmelden<br>Versicherungsausweis besteller                             | n geöffr<br>Enter |
| <ul> <li>Die entsprechende Mitarbei</li> <li>Mittels Rechtsklick auf der r<br/>werden.</li> <li>Auf "MSE Anmelden" klicke</li> </ul> Leistungen FZ FZ                            | terin durch I<br>echten Seite<br>n<br>Status<br>Beschä<br>Beschä<br>Beschä<br>Beschä | Klick auf die Zeile auswählen<br>e kann das Menü mit den Aktione<br>ftigt (01.07.2017)<br>Detail<br>Familienzulage anmelden<br>Erwerbsersatz anmelden<br>MSE Anmelden<br>Versicherungsausweis besteller<br>Arbeitsverhältnis beenden | n geöffr<br>Enter |

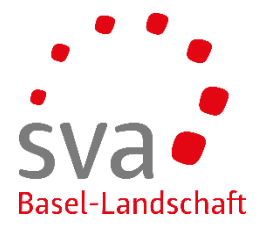

| MSE anmelden                          |                                      |
|---------------------------------------|--------------------------------------|
| Verwenden Sie dieses Formular, um un  | e eine Nachricht zukommen zu lassen. |
| AHV-Nr. / Betreff *                   |                                      |
| 756.                                  |                                      |
| Nachricht * 😮                         |                                      |
| In der Beilage erhalten Sie die MSE-A | ımeldung unserer Mitarbeiterin       |
| Datei hinzufügen                      | oder Datei(en) hierhin ziehen        |
| Abbrechen                             | Zwischenspeichern Übermitteln        |
| Weitere Schritte analog o             | der Variante 1)                      |